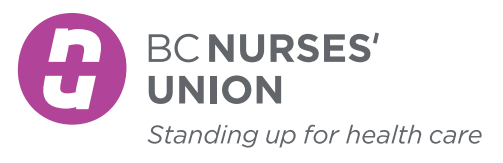

## HOW TO APPLY FOR A BCNU LEARNING CENTRE COURSE

- 1. Browse available courses in the Learning Centre Catalogue. Each includes a detailed course description and upcoming session dates.
- 2. Select the course and session you'd like to take by clicking "APPLY."
- Log in to the Learning Centre. The username is the personal email address you provided at sign up.

## If you are a new user, you must create an account.

Fill in all required fields, including your BCNU region and member ID, as well as a personal email (not your work email). Accept the terms and conditions at the bottom of the page and click "CREATE ACCOUNT."

NOTE: Your Learning Centre account requires a username and password that is separate from your BCNU Member Portal username and password.

4. Complete the course registration form, noting travel and accommodation if required for in-person courses. Fill in all required fields and agree to the terms

| Welcome to BC Nurs<br>Log in to view your courses, expl | ;es' Union<br>lore tools and features, and customize your eLearning experience. |
|---------------------------------------------------------|---------------------------------------------------------------------------------|
| Username (Email) *                                      |                                                                                 |
| Log In<br>Forgot your password?                         |                                                                                 |

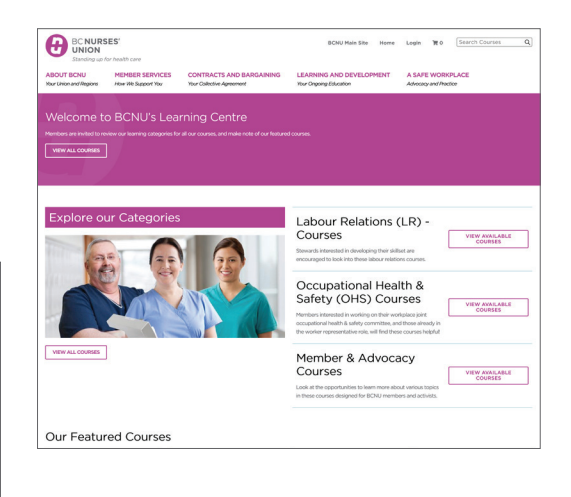

| Login as a Student or C                                                                                                    | reate a Student Account                                                                                                    |
|----------------------------------------------------------------------------------------------------|----------------------------------------------------------------------------------------------------|
| Already Registered?<br>If you are an existing or former student please log in with your credentials here. Do not<br>create another account. | Are you a new Learner?<br>If you are a new user you must create a student learner account before enrolling, you can create an account by clicking the button below. |
|                                                                                                    | CREATE ACCOUN                                                                                                    |
|                                                                                                    |                                                                                                    |
| Terms and Conditions:                                                                                                    |                                                                                                    |

| [  |                                                                                                    |
|----|----------------------------------------------------------------------------------------------------|
|    | Important Information                                                                                                    |
| on | I agree to the Terms and Conditions.*  Do you agree that you have read and have completed the requirements to apply for this course.* |
| ed |                                                                                                    |
|    | CANCEL PROCEED                                                                                                    |

and conditions at the bottom of the page. Click "PROCEED" to submit your application.

5. A confirmation screen will appear with a summary of your application and next steps.